# NAFI® Domino Online

## Kurzanleitung

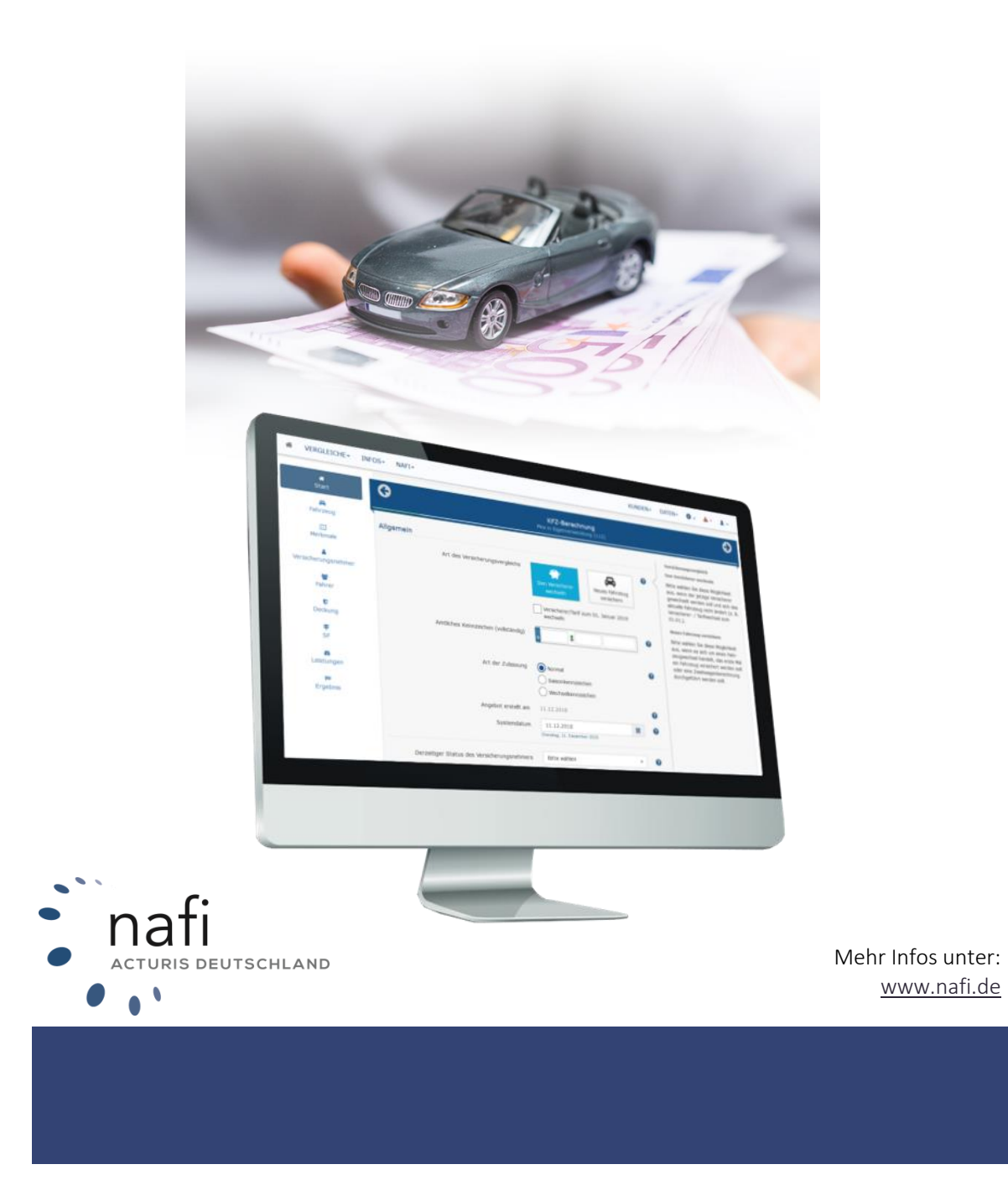

#### Allgemeines

**NAFI**<sup>®</sup> Domino Online ist ein leistungsfähiges Werkzeug, welches bei der alltäglichen Arbeit rund um die Kfz-Versicherung bestmögliche Unterstützung bietet.

Damit dieses Ziel erreicht wird, unterliegt die Software einer ständigen Weiterentwicklung.

Da das "Dickicht" der Kfz-Versicherungsgesellschaften immer unüberschaubarer wird, haben wir eine umfangreiche **Onlinehilfe** im Programm hinterlegt, mit der Sie sich problemlos darin zurechtfinden und gleichzeitig die Zufriedenheit Ihrer Kunden sowie die Qualität Ihrer Beratung erhöhen.

Tipp! Damit Sie möglichst schnell den vollen Umfang von **NAFI**<sup>®</sup> Domino Online nutzen können, sollten Sie sich gründlich mit der Gebrauchsanweisung vertraut machen. Ihnen stehen dazu diese Kurzanleitung, das Handbuch und eine umfangreiche Onlinehilfe zur Verfügung.

**Bitte beachten Sie!** Je nach Versionsstand können einige Erklärungen und/oder Abbildungen von Ihrer Version abweichen.

#### Wichtiger Hinweis!

Obwohl das **Handbuch** regelmäßig aktualisiert wird, kann es dennoch vorkommen, dass noch nicht alle Änderungen der gerade aktuellen Programmversion darin enthalten sind.

#### Postanschrift

**NAFI** GmbH Postfach 100 502 37655 Höxter

Telefon: 0 52 71 / 9 31-0 Telefax: 0 52 71 / 9 31-1 11 Besucheranschrift

NAFI GmbH Lütmarser Straße 60 37671 Höxter

E-Mail: <u>hotline@nafi.de</u> Internet: <u>www.nafi.de</u>

Copyright © 2022 – NAFI<sup>®</sup> GmbH

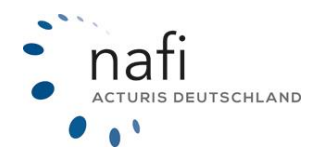

#### Warenzeichen:

**NAFI**<sup>®</sup> ist ein eingetragenes Warenzeichen der **NAFI** GmbH Alle anderen Warenzeichen sind Warenzeichen der jeweiligen Eigentümer.

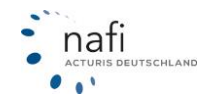

### Inhaltsangabe

| 1 | Einle | eitung                                     | . 4 |
|---|-------|--------------------------------------------|-----|
| 2 | Adm   | inistration                                | . 5 |
|   | 2.1   | Standorte anlegen / bearbeiten             | . 6 |
|   | 2.1.1 | Vermittlernummern hinterlegen / bearbeiten | . 7 |
|   | 2.2   | Benutzer anlegen / bearbeiten              | . 8 |
|   | 2.3   | Tarife festlegen / einschränken            | 11  |
|   | 2.4   | Einstellungen vornehmen                    | 11  |
|   | 2.4.1 | Tarife                                     | 13  |
|   | 2.4.2 | Nachlässe                                  | 14  |
|   | 2.4.3 | Hauptfälligkeit                            | 15  |
|   | 2.4.4 | Vorbelegungen                              | 17  |
|   | 2.5   | Schnittstelle freigeben                    | 19  |
|   | 2.6   | Leistungsfilter erstellen/bearbeiten       | 19  |
|   |       |                                            |     |

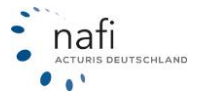

#### 1 Einleitung

Bevor Sie mit **NAFI**<sup>®</sup> Domino Online arbeiten können, müssen Sie im administrativen Bereich folgende Schritte vornehmen:

- 1. Standorte einrichten (falls mehrere vorhanden und lizenziert sind)
- 2. Benutzer anlegen
- 3. Tarife auswählen / einschränken
- 4. Einstellungen vornehmen (falls gewünscht)
- 5. Schnittstelle freigeben (falls Sie mit einem Verwaltungsprogramm mit Schnittstelle zu **NAFI**<sup>®</sup> arbeiten)
- 6. Qualitätsfilter erstellen bzw. bearbeiten (falls gewünscht)

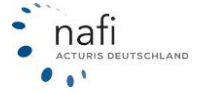

#### 2 Administration

Um in den Bereich der *"Administration"* zu gelangen, müssen Sie sich mit den Zugangsdaten für den Administrator anmelden, die Sie von **NAFI**<sup>®</sup> erhalten haben.

Danach klicken Sie rechts oben auf das Zahnrad und auf die Schaltfläche >>Administration<<.

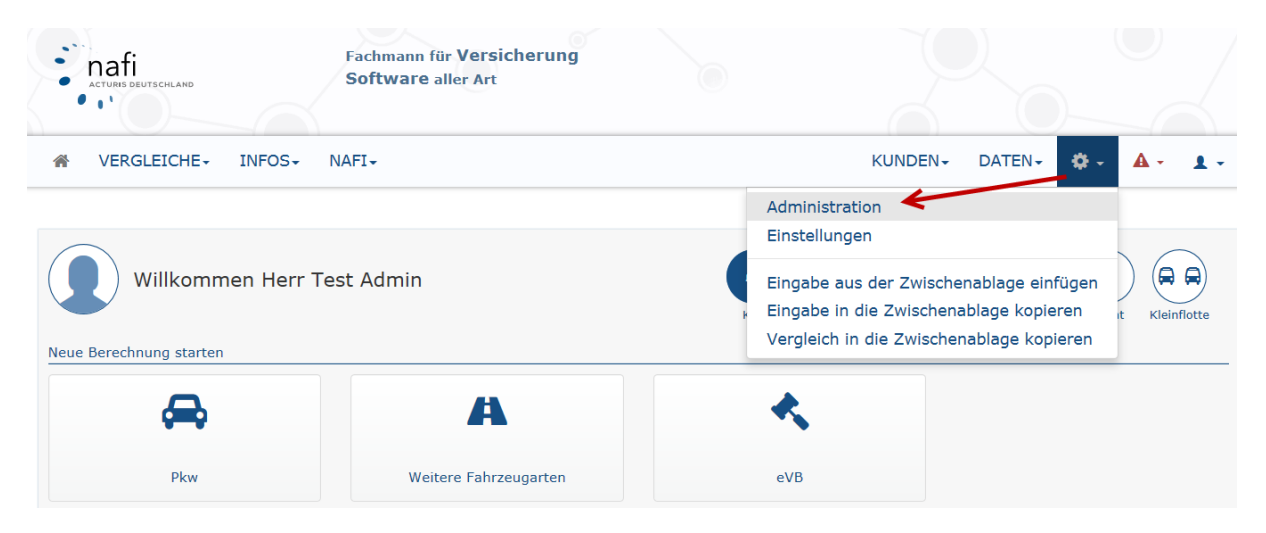

Für die Einstellungen sind zwei Bereiche für Sie wichtig.

| NAFI-Domino Online<br>Von hier aus haben Sie Zugriff auf verschiedene administrative Einstellungen, wie z.B. Ihre Standorte und Benutzer. $(2)$ $(3)$ $(3)$ $(4)$ $(3)$ $(3$ |                                               |                                                                                                    |   |  |  |  |  |  |
|----------------------------------------------------------------------------------------------------|-----------------------------------------------|----------------------------------------------------------------------------------------------------|---|--|--|--|--|--|
| Ihre Lizenzen                                                                                                    |                                               |                                                                                                    |   |  |  |  |  |  |
| Standortlizenzen: 1 (davon 1                                                                                                    | genutzt)                                      |                                                                                                    |   |  |  |  |  |  |
| Anzahl Benutzer: 2 (davon 1                                                                                                    | genutzt)                                      |                                                                                                    |   |  |  |  |  |  |
| Allgemeine Einstellungen                                                                                                    |                                               |                                                                                                    |   |  |  |  |  |  |
| •                                                                                                    | *                                             | <i>\$</i>                                                                                                 |   |  |  |  |  |  |
| Standorte<br>Standorte einrichten und verwalten                                                                                                    | Benutzer<br>Benutzer einrichten und verwalten | Schnittstelle freigeben<br>Legen Sie fest, welche Verwaltungsprogramme auf<br>Ihre Daten zugreifen dürfen | 2 |  |  |  |  |  |

#### Bereich 1

Hier können Sie sehen, wie viele Standorte und Benutzer Ihre Lizenz enthält.

#### Bereich 2

In diesem Bereich finden Ihre administrativen Tätigkeiten statt. Hier richten Sie die Standorte und Benutzer ein und verwalten diese. Des Weiteren können Sie diverse Einstellungen vornehmen bzw. festlegen.

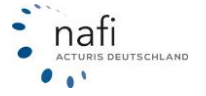

#### 2.1 Standorte anlegen / bearbeiten

Wie viele Standorte Ihre Lizenz enthält, entnehmen Sie den Angaben im Bereich 1 – Ihre Lizenzen.

| Ihre Lizenzen |                     |                     |  |  |  |  |  |
|---------------|---------------------|---------------------|--|--|--|--|--|
|               |                     |                     |  |  |  |  |  |
|               | 谢 Standortlizenzen: | 3 (davon 3 genutzt) |  |  |  |  |  |
|               | 🖀 Anzahl Anwender:  | 6 (davon 1 genutzt) |  |  |  |  |  |

1. Klicken Sie bitte auf den Button >>Standorte<<.

| Ihre Lizenzen                                   |                                               |                                                                                                    |  |  |  |  |  |  |  |  |
|-------------------------------------------------|-----------------------------------------------|----------------------------------------------------------------------------------------------------|--|--|--|--|--|--|--|--|
| 🎍 Standortlizenzen:                             | Standortlizenzen: 3 (davon 3 genutzt)         |                                                                                                    |  |  |  |  |  |  |  |  |
| 🖀 Anzahl Anwender:                              | 6 (davon 1 genutzt)                           |                                                                                                    |  |  |  |  |  |  |  |  |
| Allgemeine Einstellungen                        |                                               | *                                                                                                    |  |  |  |  |  |  |  |  |
| Standorte<br>Standorte einrichten und verwalten | Benutzer<br>Benutzer einrichten und verwalten | Schnittstelle freigeben<br>Legen Sie fest, welche Verwaltungsprogramme auf<br>Ihre Daten zugreifen dürfen |  |  |  |  |  |  |  |  |

2. Der Hauptstandort, d. h. der Lizenznehmer, wurde von **NAFI**<sup>®</sup> schon automatisch erstellt. Zum Anlegen eines neuen Standortes sowie zum Ändern eines vorhandenen klicken Sie auf >>**Bearbeiten**<<.

| Э                                                                                   | Lizenzen / Sta | andorte               |                                          |  |
|-------------------------------------------------------------------------------------|----------------|-----------------------|------------------------------------------|--|
| Eingetragene Standorte (Verfügbare Anzahl gemäß Li                                  | zenz: 3)       |                       |                                          |  |
| (Frei)                                                                              | Benutzer: 0    | Bearbeiten 👻 Benutzer | Vermittlernummern:<br>Kfz<br>Sachsparten |  |
| (Frei)                                                                              | Benutzer: 0    | → / Bearbeiten        | Vermittlernummern:<br>Kfz<br>Sachsparten |  |
| NAFI GmbH<br>Lütmarser Straße 60<br>37671 Höxter<br>Automatisch erstellt durch NAFI | Benutzer: 1    | > / Bearbeiten        | Vermittlernummern:<br>Kfz<br>Sachsparten |  |

3. Geben Sie die Daten des neuen Standortes ein bzw. ändern Sie die Daten des vorhandenen. Neben den Stammdaten können hier noch weitere Informationen zum Standort hinterlegt werden.

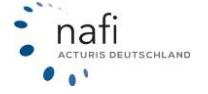

#### 2.1.1 Vermittlernummern hinterlegen / bearbeiten

1. Klicken Sie rechts neben dem aufgeführten Standort auf >>Vermittlernummern - Kfz<<.

| NAFI GmbH                       | Benutzer: 1 | 🖋 Bearbeiten |   | Vermittlernummern: |
|---------------------------------|-------------|--------------|---|--------------------|
| Lütmarser Straße 60             |             | 📽 Benutzer   |   | Kfz                |
| 37671 Höxter                    |             | -            | _ | Sachsparten        |
| Automatisch erstellt durch NAFI |             |              |   |                    |

- 2. Geben Sie rechts neben dem Versicherer die Vermittlernummer und, falls vorhanden, die Zusagenummer und Untervermittlernummer ein.
- 3. Klicken Sie danach auf >>Speichern<<.

| G NAFI Domino-0 |                                         |  |   |   |   |   |   |                |   | Online | / Verr | nittleri   | numm | ern |   |   |              |   |   |   |   |   |   |
|-----------------|-----------------------------------------|--|---|---|---|---|---|----------------|---|--------|--------|------------|------|-----|---|---|--------------|---|---|---|---|---|---|
| Alle            | A                                       |  | В | с | D | E | F | G              | н | I      | J      | к          | L    | м   | N | ö | р            | R | S | U | v | w | Z |
| 4               | Versicherer/Tarif ADAC AUTOVERSICHERUNG |  |   |   |   |   |   | Vermittler-Nr. |   |        |        | Zusage-Nr. |      |     |   |   | UntervermNr. |   |   |   |   |   |   |
| L               | AIG Europe S.A.                         |  |   |   |   |   |   |                |   |        |        |            |      |     |   |   |              |   |   |   |   |   |   |
| 1               | LLIANZ                                  |  |   |   |   |   |   |                |   |        |        |            |      |     |   |   |              |   |   |   |   |   |   |

#### **Hinweis!**

Während des Speichervorgangs wird eine Prüfung der eingegebenen Vermittler- und Zusagenummern durchgeführt. Falls das Format nicht korrekt sein sollte, werden Sie sofort darauf hingewiesen.

| ΑΧΑ             | 123 X<br>Die Vermittlernummer muss 10-stellig angegeben<br>werden                                     |
|-----------------|----------------------------------------------------------------------------------------------------|
| AXA easy        |                                                                                                    |
| BARMENIA/ADCURI | 123 X                                                                                                 |
|                 | Vermittlernummer muss aus<br>"ADCURIANMELDENAME#FREMDORDNUNGSBEGRIFF"<br>bestehen (Bsp: "Otto#12345") |
|                 |                                                                                                    |

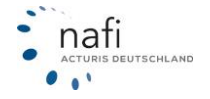

#### 2.2 Benutzer anlegen / bearbeiten

Wie viele Benutzer Ihre Lizenz enthält, entnehmen Sie den Angaben im Bereich 1 – Ihre Lizenzen.

| Ihre Lizenzen |                     |                     |  |  |  |  |  |
|---------------|---------------------|---------------------|--|--|--|--|--|
| _             |                     |                     |  |  |  |  |  |
|               | 谢 Standortlizenzen: | 3 (davon 3 genutzt) |  |  |  |  |  |
|               | 🖀 Anzahl Anwender:  | 6 (davon 1 genutzt) |  |  |  |  |  |
|               |                     |                     |  |  |  |  |  |

1. Klicken Sie auf der Hauptseite der Administration auf >>Benutzer <<.

| Allgemeine Einstellungen                        |                                               |  |                                                                                                    |  |  |  |  |
|-------------------------------------------------|-----------------------------------------------|--|----------------------------------------------------------------------------------------------------|--|--|--|--|
| *                                               | *                                             |  | *                                                                                                    |  |  |  |  |
| Standorte<br>Standorte einrichten und verwalten | Benutzer<br>Benutzer einrichten und verwalten |  | Schnittstelle freigeben<br>Legen Sie fest, welche Verwaltungsprogramme auf<br>Ihre Daten zugreifen dürfen |  |  |  |  |

- 2. Wenn mehrere Standorte vorhanden sind, müssen Sie noch den entsprechenden Standort auswählen, unter dem der Benutzer angelegt bzw. bearbeitet werden soll.
- 3. Klicken Sie auf >>**Benutzer hinzufügen**<<, für einen neuen Benutzer. Klicken Sie rechts neben dem Benutzer auf >>**Bearbeiten**<<, zum ändern der Daten.

| G                      | Lizenzen/                   | Benutzerverwaltung              |                       |
|------------------------|-----------------------------|---------------------------------|-----------------------|
| Benutzerliste:         |                             |                                 | & Benutzer hinzufügen |
| Filter <b>T</b>        |                             |                                 |                       |
| Admin<br>Administrator | Datenzugriff auf alle Daten | Automatisch erstellt durch NAFI |                       |
| ← Zurück               |                             |                                 |                       |

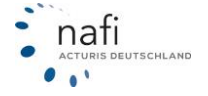

4. Geben Sie die entsprechenden Daten ein bzw. ändern Sie die vorhandenen Daten und klicken auf >>**Speichern**<<.

| Benutzer hinzufügen 🕑 🗙                       |          |                |  |  |  |  |  |  |
|-----------------------------------------------|----------|----------------|--|--|--|--|--|--|
|                                               |          | Schließen      |  |  |  |  |  |  |
| Allgemein Zugangsdaten Berechtigungen Notizen |          | • • •          |  |  |  |  |  |  |
| Anrede: Herr                                  |          | _              |  |  |  |  |  |  |
| Vorname:                                      |          |                |  |  |  |  |  |  |
| Nachname:                                     |          | ızufügen       |  |  |  |  |  |  |
| Telefon 1:                                    |          |                |  |  |  |  |  |  |
| Telefon 2:                                    |          |                |  |  |  |  |  |  |
| Telefax:                                      |          |                |  |  |  |  |  |  |
| Email:                                        |          | arbeiten 👻     |  |  |  |  |  |  |
|                                               |          |                |  |  |  |  |  |  |
| Speichern                                     | chließen | essum Datensch |  |  |  |  |  |  |

5. Legen Sie die Berechtigungen für den Benutzer fest.

| Benutzer hinzuf            | igen                       |                    |         |         |   | © × | Speichern        |
|----------------------------|----------------------------|--------------------|---------|---------|---|-----|------------------|
|                            |                            |                    |         |         |   |     | Schließen        |
| Allgemein                  | Berechtigungen W           | /eitere Intern     | Sitzung | Notizen |   |     | - A - @          |
| Allgemein                  |                            |                    |         |         |   | _   |                  |
| ✓ Allgem                   | ine Daten ändern           |                    |         |         |   |     |                  |
| Anmeldung                  |                            |                    |         |         |   | _   |                  |
| <ul> <li>Anmelo</li> </ul> | ung                        |                    |         |         |   |     | ıtzer hinzufügen |
| <ul> <li>Anmelo</li> </ul> | edaten ändern              |                    |         |         |   |     |                  |
| Ohne 2                     | ugangsdaten als andere     | en Anwender anmeld | len     |         |   |     |                  |
| Administrate               | r                          |                    |         |         |   |     |                  |
| Admini                     | trator (alle Einstellunger | n)                 |         |         |   |     |                  |
| Funktionen                 |                            |                    |         |         |   |     | 🖋 Bearbeite      |
| Statisti                   | <                          |                    |         |         |   | _   |                  |
| Kunder                     | verwaltung                 |                    |         |         |   |     |                  |
| VB au                      | Startseite                 |                    |         |         |   |     | Impressum        |
| <ul> <li>Antrag</li> </ul> | trotz Annahmerichtlinien   |                    |         |         |   |     |                  |
| Aktivitä                   | ten-Protokoll              |                    |         |         |   |     |                  |
| Datenzugrif                |                            |                    |         |         |   |     |                  |
| ✓ Datenz                   | ugriff auf Standort-Ebene  | e                  |         |         |   |     |                  |
| Datenz                     | ugriff auf alle Daten      |                    |         |         |   |     |                  |
| Einstellunge               | n                          |                    |         |         |   |     |                  |
| Einstel                    | ungen - Standard           |                    |         |         | 0 | _   |                  |
| Einstel                    | -<br>ungen - Benutzer      |                    |         |         | 0 |     |                  |
|                            |                            |                    |         |         |   |     |                  |

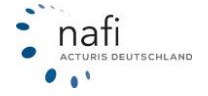

- 6. Ist alles wie erforderlich ausgefüllt, klicken Sie auf >> **Speichern**<< und der Benutzer wird angelegt.
- 7. Um die Zugangsdaten zu ändern, klicken Sie auf den Pfeil neben >>**Bearbeiten**<< und wählen >>**Zugangsdaten bearbeiten**<<

| <b>O</b>                                                                       | Lizenz                      | en/ Benutzerverwaltung          |                       |
|--------------------------------------------------------------------------------|-----------------------------|---------------------------------|-----------------------|
|                                                                                |                             |                                 | 🌢 Benutzer hinzufügen |
| Benutzerliste:                                                                 |                             |                                 |                       |
| Filter <b>T</b>                                                                |                             |                                 |                       |
| Admin<br>Administrator                                                         | Datenzugriff auf alle Daten | Automatisch erstellt durch NAFI | 🖋 Bearbeiten 🔺        |
| • Löschen<br>• Testanmeldung<br>• Zum Anwender wechseln<br>• Einstellungen Kfz |                             |                                 |                       |
| Zugangsdaten bearbeiten                                                        | -                           |                                 |                       |

8. Geben Sie das neue Passwort zweimal ein und klicken auf >>Übernehmen <<

| Zugangsdaten bearbeiten                                                                                                    | ତ ×             | Übernehmen         |
|----------------------------------------------------------------------------------------------------|-----------------|--------------------|
| Bitte geben Sie die gewünschte Anmeldekennung ein.                                                                                                    |                 | Schließen          |
| Anmeldename *): Admin                                                                                                    |                 | · A · @            |
| Bitte geben Sie das gewünschte Kennwort an.                                                                                                    |                 |                    |
| <ul> <li>Bitte beachten Sie die folgenden Vorgaben für das Kennwort:</li> <li>mindestens 8 Zeichen</li> <li>mindestens 1 Ziffer (0-9)</li> <li>mindestens 1 Großbuchstabe (A,B, C,)</li> <li>mindestens 1 Kleinbuchstabe (a, b, c,)</li> </ul> |                 | ıtzer hinzufügen   |
| Kennwort *):                                                                                                    |                 | <b>∂</b> Bearbeite |
| *) Pflichtangaben                                                                                                    |                 |                    |
| Übern                                                                                                    | ehmen Schließen |                    |

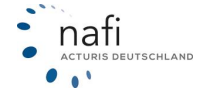

#### 2.3 Tarife festlegen / einschränken

Die Auswahl der Tarife gilt für ALLE Standorte und ALLE Benutzer und wirkt sich somit auch auf die Tarifanzeige in den Einstellungen aus.

1. Klicken Sie in der Administration bitte auf >>KFZ<< und >>Tarife einschränken<<

| NAFI-Domino Online<br>Von hier aus haben Sie Zugriff auf verschiedene administrative Einstellungen, wie z.B. Ihre Standorte und Benutzer.<br>Wichtige Informationen finden Sie bei Bedarf auch in dieser Kurzanleitung. |                                                                                                  |                                                                                           |  |  |  |  |
|----------------------------------------------------------------------------------------------------|--------------------------------------------------------------------------------------------------|-------------------------------------------------------------------------------------------|--|--|--|--|
| Einstellungen zu den einzelnen Sparten                                                                                                    |                                                                                                  |                                                                                           |  |  |  |  |
| 42                                                                                                    | ×                                                                                                | æ                                                                                         |  |  |  |  |
| Tarife einschränken<br>Festlegen, welche Kiz-Tarife zur Verfügung stehen<br>sollen (559 ausgewählt)                                                                                                    | Einstellungen<br>Einstellungen (Tarife, Nachlässe, Hauptfälligkeiten<br>etc.) für Kfz bearbeiten | Leistungsfilter<br>Erstellen und bearbeiten Sie Filter für die<br>Leistungsqualität (Kfz) |  |  |  |  |

2. Setzen vor den gewünschten Tarifen einen Haken oder klicken beim Button "Auswahl" auf >>+ Alle auswählen<<.

| Tarife einschränken                                                                                                    | <b>⊠ X</b>                 | Übernehmen |
|----------------------------------------------------------------------------------------------------|----------------------------|------------|
|                                                                                                    |                            | Schließen  |
| NAFI Domino-Online / Tarife einschränken<br>Bitte wählen Sie diejenigen Versicherer ab, mit denen Sie grundsätzlich nicht zusam<br>Die abgefragten Merkmale für die Tarifierung richten sich nach den hier ausgewählte<br>Versicherer: St. Tarife gesamt 560. daven aktiviset: 560. | menarbeiten.<br>en Tarife. |            |
| versicherer: 85; Tarife gesamt: 560, davon aktiviert: 560                                                                                                    |                            |            |
| 🗄 Auswahl -                                                                                                    | Registerkarte: Alle -      |            |
| <ul> <li>+ Alle auswählen</li> <li>− Nichts auswählen</li> </ul>                                                                                                    |                            |            |
| AACHENMÜNCHENER                                                                                                    |                            |            |
| ADAC AUTOVERSICHERUNG                                                                                                    |                            |            |
| ADAC Eco (395)                                                                                                    |                            |            |
| ADAC Eco mit Werkstattbindung (759)                                                                                                    |                            |            |

3. Klicken Sie auf >> Speichern <<, wenn Sie alle Tarife gewählt haben, die im Rechner sichtbar sein sollen.

#### 2.4 Einstellungen vornehmen

1. Klicken Sie in der Administration auf >>KFZ<< und >>Einstellungen<<.

| NAFI-Domino Online<br>Von hier aus haben Sie Zugriff auf verschieden<br>Wichtige Informationen finden Sie bei Bedarf a<br>Einstellungen zu den einzelnen Sparten | e administrative Einstellungen, wie z.B. Ihre Sta<br>uch in dieser Kurzanleitung.                | andorte und Benutzer.                                                                     | Hausrat Haftpflicht Gebäude Unfall Recht |
|----------------------------------------------------------------------------------------------------|--------------------------------------------------------------------------------------------------|-------------------------------------------------------------------------------------------|------------------------------------------|
| 11                                                                                                    | *                                                                                                | æ                                                                                         |                                          |
| Tarife einschränken<br>Festlegen, welche Kiz-Tanfe zur Verfügung stehen<br>sollen (559 ausgewählt)                                                               | Einstellungen<br>Einstellungen (Tarife, Nachlässe, Hauptfälligkeiten<br>etc.) für Kfz bearbeiten | Leistungsfilter<br>Erstellen und bearbeiten Sie Filter für die<br>Leistungsqualität (Kfz) |                                          |

2. Legen Sie fest, für wen die Einstellungen gelten und für welche Bereiche Einstellungen hinterlegt werden können.

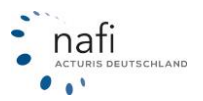

- <u>Registerkarte "Standard (sichtbar für alle Benutzer)":</u> Einstellungen gelten für ALLE Standorte und ALLE Benutzer.
- <u>Registerkarte "Benutzer (individuell)"</u> Einstellungen gelten ausschließlich nur für einen vorher festgelegten Benutzer. Hierzu müssen Sie den Standort und den Benutzer vorher auswählen.

| Standard (sichtbar für alle Benutzer) | Benutzer (individuell) | Ansicht                    |
|---------------------------------------|------------------------|----------------------------|
|                                       | Standort               | t: NDO Nafi Standort 1     |
|                                       | Benutzer               | r: Herr Max Mustermann 🔹   |
| Hinzufügen                            |                        |                            |
| Tarife                                | achlässe Hau           | ptfälligkeit Vorbelegungen |

- <u>Registerkarte "Ansicht"</u> Hier können Sie die Bereiche "*Tarife*", *"Nachlässe"*, *"Hauptfälligkeit"* und *"Vorbelegungen"* ausoder abwählen.
- 3. Klicken Sie auf den entsprechenden Bereich.

| Tarife | Nachlässe | Hauptfälligkeit | Vorbelegungen |
|--------|-----------|-----------------|---------------|
|        |           |                 |               |

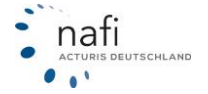

#### 2.4.1 Tarife

1. Geben Sie unter der Registerkarte *"Allgemein"* Daten für die Einstellung ein, wie z. B. die Bezeichnung oder weitere Informationen zu der Einstellung.

| Tarifeinstel | luna                   |                                          |   |           | <b>K</b> ×                                          | Übern      |            |
|--------------|------------------------|------------------------------------------|---|-----------|-----------------------------------------------------|------------|------------|
|              |                        |                                          |   |           |                                                     | Schl       | ießen      |
| Allgemein    | Tarife                 |                                          |   |           |                                                     | <b>0</b> - | <b>A</b> - |
|              | ID                     | neu                                      |   |           |                                                     |            |            |
|              | Bezeichnung            |                                          | 0 | $\langle$ | Bitte legen Sie eine sinnvolle<br>Bezeichnung fest. |            |            |
|              | Einstellung aktivieren | Aktiviert                                | 0 |           |                                                     | _          |            |
|              | Modus                  | Standard (sichtbar für<br>alle Benutzer) | 0 |           |                                                     |            |            |
|              | Notizen                |                                          | 0 |           |                                                     |            |            |
|              |                        |                                          |   |           |                                                     |            |            |

2. Wählen Sie unter der Registerkarte "*Tarife"* die entsprechenden Tarife aus.

| Tarifeinstellung                                          | <b>×</b> | Übernehmen            |
|-----------------------------------------------------------|----------|-----------------------|
|                                                           |          | Schließen             |
| Allgemein Tarife                                          |          | <b>Q</b> - <b>A</b> - |
| ط Auswahl +                                               |          |                       |
| Erweitern/Reduzieren schten Tarife aus.<br>Alle auswählen |          |                       |
| ADAC AUTOVERSICHERUNG                                     |          |                       |
| ADAC Kompakt (ID 297)                                     |          |                       |

3. Klicken Sie ganz unten oder rechts oben auf die Schaltfläche >> Übernehmen<< um diese Einstellung zu speichern.

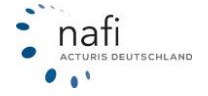

#### 2.4.2 Nachlässe

1. Geben Sie unter der Registerkarte *"Allgemein"* Daten für die Einstellung ein, wie z. B. die Bezeichnung oder weitere Informationen zu der Einstellung.

| Allgemein Nachlass Tarife Wagnisse                                                                                                    | ehmen      | Überne     | <b>x</b>                                            |             |                                                     |                                                               | Nachlässe |
|----------------------------------------------------------------------------------------------------|------------|------------|-----------------------------------------------------|-------------|-----------------------------------------------------|---------------------------------------------------------------|-----------|
| Allgemein Nachlass Tarife Wagnisse                                                                                                    | eßen       | Schlie     |                                                     |             |                                                     |                                                               |           |
| ID neu                                                                                                    | <b>A</b> - | <b>0</b> - |                                                     |             | gnisse                                              | Nachlass Tarife Wagnis                                        | Allgemein |
| Bezeichnung       Image: Standard (sichtbar für alle Benutzer)       Image: Standard standard standard (sichtbar für alle Benutzer)       Image: Standard standard standar |            |            | Bitte legen Sie eine sinnvolle<br>Bezeichnung fest. | 0<br>0<br>0 | neu Aktiviert Standard (sichtbar für alle Benutzer) | ID r<br>Bezeichnung<br>Einstellung aktivieren<br>Modus s<br>a |           |

2. Geben Sie unter der Registerkarte "*Nachlass"* die Nachlasshöhe für die entsprechenden Sparten ein.

| Nachlässe                              | <b>⊠ X</b> | Übernehmen     |
|----------------------------------------|------------|----------------|
|                                        |            | Schließen      |
| Allgemein Nachlass Tarife Wagnisse     |            | <b>⇔</b> . ▲ . |
| Haftpflicht %                          |            |                |
| Haftpflicht (zusammen mit Vollkasko) % |            |                |
| Haftpflicht (zusammen mit Teilkasko) % |            |                |
| Vollkasko %                            |            |                |
| Teilkasko %                            |            |                |

3. Wählen Sie unter der Registerkarte "Tarife" die Tarife aus, für die dieser Nachlass gelten soll.

| Nachlässe                              | <b>⊠ X</b> | Übernehmen             |
|----------------------------------------|------------|------------------------|
|                                        |            | Schließen              |
| Allgemein Nachlass Tarife Wagnisse     |            | <b>\$</b> - <b>A</b> - |
| Auswahl -                              |            |                        |
| Erweitern/Reduzieren<br>Alle auswählen |            |                        |
|                                        |            |                        |

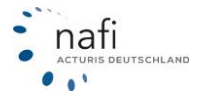

4. Legen Sie in der Registerkarte "*Wagnisse"* fest, für welche Fahrzeugart(en) der Nachlass berechnet werden soll.

| Nachlässe                             |                                                     | <b>⊗ ×</b> | Übernehmen |
|---------------------------------------|-----------------------------------------------------|------------|------------|
|                                       |                                                     |            | Schließen  |
| Allgemein Nachlass                    | Tarife Wagnisse                                     |            | ¢. ▲.      |
| 🗄 Auswahl 🗸                           |                                                     |            |            |
| Erweitern/Reduzieren                  | se aus, für die der Nachlass gelten soll.           |            |            |
| Alle auswählen<br>Nichts auswählen    | ung                                                 |            |            |
| 112 / Pkw in Eigen                    | verwendung                                          |            |            |
| <ul> <li>Krafträder/Roller</li> </ul> |                                                     |            |            |
| 001 / Kleinkrafträd                   | er und -roller unter 50 ccm                         |            |            |
| 003 / Krafträder u                    | nd -roller mit mehr als 125 ccm oder mehr als 11 kW |            |            |

5. Klicken Sie ganz unten oder rechts oben auf >>Übernehmen<< um die Einstellung zu speichern.

#### 2.4.3 Hauptfälligkeit

1. Geben Sie unter der Registerkarte *"Allgemein"* Daten für die Einstellung ein, wie z. B. die Bezeichnung oder weitere Informationen zu der Einstellung.

| Hauptfällig | keiten / Vertragsablauf |                                          |   |        | <b>×</b>                                            | Über |       |            |
|-------------|-------------------------|------------------------------------------|---|--------|-----------------------------------------------------|------|-------|------------|
|             | . 2                     |                                          |   |        |                                                     | Sch  | nließ | len        |
| Allgemein   | Standard Saison         |                                          |   |        |                                                     | ۰. ب |       | <b>A</b> - |
|             | ID                      | neu                                      |   |        |                                                     |      |       |            |
|             | Bezeichnung             |                                          | 0 | $\leq$ | Bitte legen Sie eine sinnvolle<br>Bezeichnung fest. |      |       |            |
|             | Einstellung aktivieren  | Aktiviert                                | 0 |        |                                                     | _    |       |            |
|             | Modus                   | Standard (sichtbar für<br>alle Benutzer) | 0 |        |                                                     |      |       |            |
|             | Notizen                 |                                          | • |        |                                                     |      |       |            |

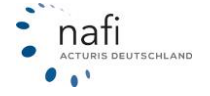

2. Legen Sie unter den Registerkarten "*Standard"* und/oder "*Saison"* die Hauptfälligkeit der einzelnen Tarife fest.

|                                                                                                    | 🖻 🗙 📄      | Ubernehme            |
|----------------------------------------------------------------------------------------------------|------------|----------------------|
|                                                                                                    |            | Schließen            |
| Allgemein Standard Saison                                                                                                    |            | <b>Q</b> - <b>A</b>  |
| الله Auswahl -                                                                                                    |            |                      |
| Bitte wählen Sie die gewünschten Tarife aus.                                                                                                    |            |                      |
| AACHENMÜNCHENER                                                                                                    |            |                      |
| AACHENMÜNCHENER OPTIMAL                                                                                                    | _          |                      |
| 01.01.     Auswählbar bei der Antragsstellung                                                                                                    |            |                      |
| AACHENMÜNCHENER OPTIMAL MIT WERKSTATTMANAGEMENT                                                                                                    |            |                      |
| 01.01.     Auswählbar bei der Antragsstellung                                                                                                    |            |                      |
| AACHENMÜNCHENER BASIS                                                                                                    |            |                      |
| O1.01.     Auswählbar bei der Antragsstellung                                                                                                    |            |                      |
| auptfälligkeiten / Vertragsablauf                                                                                                    | <b>⊠ X</b> | Übernehme            |
|                                                                                                    |            | Schließen            |
| Allgemein Standard Saison                                                                                                    | - 1        | <b>\$</b> - <b>A</b> |
|                                                                                                    |            |                      |
| 🗄 Auswahl 🗸                                                                                                    |            |                      |
| Huswahl -                                                                                                    | _          |                      |
| Auswahl  Auswahl  Au | - 1        |                      |
| Auswahl  Auswahl  Auswahl  AACHENMÜNCHENER AACHENMÜNCHENER OPTIMAL                                                                                                    |            |                      |
| Auswahl •         Bitte wählen Sie die gewünschten Tarife aus.         AACHENMÜNCHENER         AACHENMÜNCHENER OPTIMAL         01.01.             Auswählbar bei der Antragsstellung                                                                                                    |            |                      |
| Auswahl •   Bitte wählen Sie die gewünschten Tarife aus.    AACHENMÜNCHENER      AACHENMÜNCHENER OPTIMAL      01.01.       Auswählbar bei der Antragsstellung       1. Monat Saisonbeginn                                                                                                    |            |                      |
| Auswahl •         Bitte wählen Sie die gewünschten Tarife aus. <ul> <li>AACHENMÜNCHENER</li> <li>AACHENMÜNCHENER OPTIMAL</li> <li>01.01.</li> <li>Auswählbar bei der Antragsstellung</li> <li>I. Monat Saisonbeginn</li> <li>Auswählbar bei der Antragsstellung</li> <li>Beliebig</li> <li>Auswählbar bei der Antragsstellung</li> </ul>                                                                                                    |            |                      |
| Auswahl •         Bitte wählen Sie die gewünschten Tarife aus.         AACHENMÜNCHENER         AACHENMÜNCHENER OPTIMAL         01.01.         Image: Auswählbar bei der Antragsstellung         1. Monat Saisonbeginn         Image: Auswählbar bei der Antragsstellung         Beliebig         Image: Auswählbar bei der Antragsstellung         AACHENMÜNCHENER OPTIMAL MIT WERKSTATTMANAGEMENT                                                                                                    |            |                      |

3. Klicken Sie ganz unten oder rechts oben auf >>Übernehmen<< um die Einstellung zu speichern.

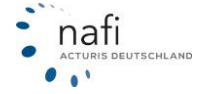

#### 2.4.4 Vorbelegungen

1. Geben Sie unter der Registerkarte *"Allgemein"* Daten für die Einstellung ein, wie z. B. die Bezeichnung oder weitere Informationen zu der Einstellung.

|   | Vorbelegungen                   |                                                  |   |        | <b>K</b> ×                                          | Über |        |
|---|---------------------------------|--------------------------------------------------|---|--------|-----------------------------------------------------|------|--------|
| - |                                 |                                                  |   |        |                                                     | Sch  | ließen |
|   | Allgemein Vorbelegungen Wagniss | e                                                |   |        |                                                     | EN≁  | ۰. 0   |
|   | ID                              | neu                                              |   |        |                                                     |      |        |
|   | Bezeichnung                     |                                                  | 0 | $\leq$ | Bitte legen Sie eine sinnvolle<br>Bezeichnung fest. |      |        |
|   | Einstellung aktivieren          | Aktiviert                                        | 0 |        |                                                     | _    |        |
|   | Modus                           | Einstellung für Benutzer:<br>Admin<br>ID: 581762 | 0 |        |                                                     |      |        |
|   | Notizen                         |                                                  | 0 |        |                                                     |      |        |

2. Geben Sie in der Registerkarte *"Vorbelegung"* die Daten an, mit denen die Eingabefelder in der Berechnung vorbelegt sein sollen. Diese Daten können in der Berechnung jederzeit geändert werden.

| Va | orbelegun                  | igen   |                                   |                                     | с × | Über      | nehmen |
|----|----------------------------|--------|-----------------------------------|-------------------------------------|-----|-----------|--------|
|    |                            |        |                                   |                                     |     | Sch       | ließen |
| ŀ  | Allgemein                  | Vorbel | egungen Wagnisse                  |                                     |     | TEN-      | ٥.,    |
|    | <ul> <li>Allger</li> </ul> | nein   |                                   |                                     |     |           |        |
|    |                            | 1176   | Berechnungs-Grundlage             | Berechnung für das jetzige Fahrzeug | •   |           |        |
|    |                            | 1074   | Kennzeichen (Hauptteil)           | Нх                                  |     |           |        |
|    |                            | 1079   | Postleitzahl-Halter (Kennzeichen) | 37671                               |     |           |        |
|    |                            | 1073   | Postleitzahl (Kennzeichen)        |                                     |     |           |        |
|    |                            | 1211   | Status                            | Angestellter                        | •   | (orbeleau | ingen  |
|    |                            | 2110   | Fahrzeughalter                    | Versicherungsnehmer                 | •   | onbelegi  | angen  |

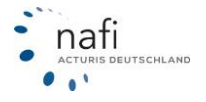

3. Legen Sie unter der Registerkarte "*Wagnisse"* fest, für welche Fahrzeugart(en) diese Einstellung gelten soll.

| Vorbelegungen                                                                                                    | <u>ଜ</u> × | Übernehmen |
|----------------------------------------------------------------------------------------------------|------------|------------|
| Allgemein Vorbelegungen Wagnisse                                                                                                    |            | TEN -      |
| <ul> <li>112 / Pkw in Eigenverwendung</li> <li>Krafträder/Roller</li> </ul>                                                                                                    |            |            |
| 001 / Kleinkrafträder und -roller unter 50 ccm         003 / Krafträder und -roller mit mehr als 125 ccm oder mehr als 11 kW         005 / Fahrräder mit Hilfsmotor und Kleinkrafträder mit Vers.KNZ |            |            |

4. Klicken Sie ganz unten oder rechts oben auf >>Übernehmen<< um die Einstellung zu speichern.

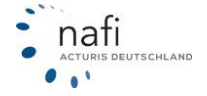

#### 2.5 Schnittstelle freigeben

Wenn Ihr Makler-Verwaltungsprogramm, eine Schnittstelle zu **NAFI**<sup>®</sup> hat, können Sie diesem einen Zugriff auf **NAFI**<sup>®</sup> Domino Online erlauben.

1. Klicken Sie dazu bitte in der Administration auf >>Schnittstelle freigeben<<.

| Allgemeine Einstellungen                        |  |                                               |  |                                                                                                    |  |  |
|-------------------------------------------------|--|-----------------------------------------------|--|----------------------------------------------------------------------------------------------------|--|--|
| 3                                               |  | *                                             |  | *                                                                                                    |  |  |
| Standorte<br>Standorte einrichten und verwalten |  | Benutzer<br>Benutzer einrichten und verwalten |  | Schnittstelle freigeben<br>Legen Sie fest, welche Verwaltungsprogramme auf<br>Ihre Daten zugreifen dürfen |  |  |

- 2. Wählen Sie das entsprechende Makler-Verwaltungsprogramm aus und klicken rechts unten auf >>Übernehmen<<
- 3. Nun bitte auf >>Zugangsdaten anzeigen<<.

| Anwendung/Zugriff er | laubt:                                                                                        | Hersteller:                                     | Bemerkung: |
|----------------------|-----------------------------------------------------------------------------------------------|-------------------------------------------------|------------|
| Agentura             |                                                                                               | Agentura                                        |            |
| AMS                  |                                                                                               | AMS<br>Zugangsdaten anzeigen                    |            |
| Cas-merlin           |                                                                                               | as-merlin                                       |            |
| CODie software       | Zugangsdaten                                                                                  | ×                                               |            |
| IWM                  | Für die Anwendung verwenden Sie bitte fol                                                     | gende Zugangsdaten:                             |            |
| Keasy                | Achtung! Um unberechtigte Zugriffe auf Ihre E<br>behandeln Sie die Zugangsdaten bitte unbedin | Datenbestände zu vermeiden,<br>ngt vertraulich! |            |
| OASIS                |                                                                                               |                                                 |            |
| ProClient            | Meister Benutzer:<br>Meister Passwort:                                                        |                                                 |            |
| SALIA                | Meister Domain:<br>Makerkey:                                                                  |                                                 |            |
| Softfair             |                                                                                               |                                                 |            |
| VIVOSYSTEMS          |                                                                                               | ОК                                              |            |
| Zurück               |                                                                                               |                                                 | Übernehm   |

#### 2.6 Leistungsfilter erstellen/bearbeiten

Standardmäßig hat NAFI® für Sie schon mehrere Leistungsfilter hinterlegt (Basis, Standard, u.a.m.).

1. Klicken Sie in der Administration auf >>Leistungsfilter<<.

| Einstellungen zu den einzelnen Sparten                                    |                                                                                 |                                                                        |  |  |  |  |
|---------------------------------------------------------------------------|---------------------------------------------------------------------------------|------------------------------------------------------------------------|--|--|--|--|
| KFZ Hausrat Haftpflicht Gebäude Unfall Recht Kleinflotte                  |                                                                                 |                                                                        |  |  |  |  |
| ļ,                                                                        | ۶                                                                               | æ                                                                      |  |  |  |  |
| Tarife einschränken                                                       | Einstellungen                                                                   | Leistungsfilter                                                        |  |  |  |  |
| Festlegen, welche Kfz-Tarife zur Verfügung stehen sollen (560 ausgewählt) | Einstellungen (Tarife, Nachlässe,<br>Hauptfälligkeiten etc.) für Kfz bearbeiten | Erstellen und bearbeiten Sie Filter für die<br>Leistungsqualität (Kfz) |  |  |  |  |
|                                                                           |                                                                                 |                                                                        |  |  |  |  |

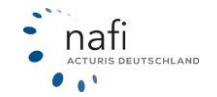

- 2. Klicken Sie auf >> Ändern <<, bei einem vorhandenen Leistungsfilter, um diesen zu bearbeiten.
- 3. Klicken Sie auf >>+ Hinzufügen << um einen neuen Filter anzulegen.

|   | <b>3</b>                  | NAFI Online / Leistungsfilter |            |           |
|---|---------------------------|-------------------------------|------------|-----------|
| L | eistungsfilter hinzufügen |                               |            |           |
|   | + Neuer Leistungsfilter   |                               |            |           |
|   | Basis                     |                               | අ Kopieren | × Löschen |
|   | Standard                  | 🖋 Ändern                      | 街 Kopieren | × Löschen |

4. Führen Sie die Schritte 1 bis 4 aus.

#### Schritt 1

Legen Sie die Grundeigenschaften für den Filter fest, wie z. B. die Bezeichnung oder weitere Informationen, und klicken auf >>Weiter<< oder oben auf den Pfeil nach rechts.

| Eeistungsfi                     | lter bearbeiten / Allgemeine Angaben | Ð        |
|---------------------------------|--------------------------------------|----------|
|                                 | (Seite 1 von 4)                      |          |
| Allgemeine Angaben              |                                      |          |
| Filter Bezeichnung:             |                                      |          |
| Eigenschaften:                  | Aktiviert Standard                   |          |
| Sortierung:                     |                                      |          |
| Bezeichnung der Kategorien      |                                      |          |
| 1. Kategorie "sehr wichtig":    | Wichtig                              |          |
| 2. Kategorie "empfehlenswert":  | Empfehlenswert                       |          |
| 3. Kategorie "weniger wichtig": | weniger wichtig                      |          |
| 4. Kategorie "IU":              | Kfz-Unfallversicherung               |          |
| 5. Kategorie "nur Bewertung":   | sonstige Leistungen                  |          |
| 6. Kategorie "nur Anzeigen":    | sonstige Leistungen                  |          |
| Detaillierte Beschreibung       |                                      |          |
| Beschreibung:                   |                                      |          |
| ← Zurück                        |                                      | Weiter 🗲 |

#### Schritt 2

Geben Sie die Fahrzeugart(en) an, für die dieser Filter gelten soll und klicken dann auf >>Weiter<<.

| <b>O</b>                                        | Leistungsfilter bearbeiten / Wagnisauswahl<br>(Seite 2 von 4)         | Ð |  |  |  |
|-------------------------------------------------|-----------------------------------------------------------------------|---|--|--|--|
| Auswahl 🗸                                       |                                                                       |   |  |  |  |
| Erweitern/Reduzieren                            |                                                                       |   |  |  |  |
| Alle auswählen                                  | andung                                                                |   |  |  |  |
| Nichts auswählen                                |                                                                       |   |  |  |  |
| Krafträder/Roller                               |                                                                       |   |  |  |  |
| 001 / Kleinkrafträder                           | 001 / Kleinkrafträder und -roller unter 50 ccm                        |   |  |  |  |
| 003 / Krafträder und                            | 003 / Krafträder und -roller mit mehr als 125 ccm oder mehr als 11 kW |   |  |  |  |
| 005 / Fahrräder mit H                           | 005 / Fahrräder mit Hilfsmotor und Kleinkrafträder mit Vers.KNZ       |   |  |  |  |
| 006 / Maschinell angetriebene Krankenfahrstühle |                                                                       |   |  |  |  |
|                                                 |                                                                       |   |  |  |  |
|                                                 |                                                                       |   |  |  |  |

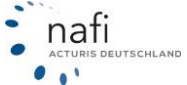

#### Schritt 3

Legen Sie fest, in welche Kategorien die einzelnen Leistungen eingestuft werden sollen.

Erstellen Sie einen neuen Filter, sind alle Leistungen standardmäßig auf "Ignorieren" gesetzt.

| ) Wichtig      | 2) Empfehlenswert 3) Weitere 4) IU 5) Nur Auswertung 6) Ignorieren |            |
|----------------|--------------------------------------------------------------------|------------|
| n diese Katego | rie sollten die wichtigsten Leistungen/Bausteine enthalten sein.   |            |
| Sortierung:    | Leistung:                                                          | Reiter:    |
| 10             | Versicherungssumme Personenschäden                                 | 1) Wichtig |
| 20             | Versicherungssumme bei Sach-, Vermögensschäden                     | 1) Wichtig |
| 30             | Schutzbrief                                                        | 1) Wichtig |
| 40             | Freie Werkstattwahl im Schadensfall (Kaskoschäden)                 | 1) Wichtig |
| 50             | Folgeschäden Tierbiss-/Marderbissschäden                           | 1) Wichtig |
| 60             | Versicherungsschutz bei grober Fahrlässigkeit                      | 1) Wichtig |
| 70             | Sonderausstattung (EUR)                                            | 1) Wichtig |
| 80             | Neuwertentschädigung                                               | 1) Wichtig |
| 90             | GAP-Versicherung                                                   | 1) Wichtig |
|                |                                                                    |            |

Klicken Sie z. B. auf die Registerkarte *"Ignorieren"* und geben an, in welche Registerkarte die hier aufgeführten Leistungen verschoben werden sollen.

Bestätigen Sie nun Ihre Auswahl mit >> Übernehmen << und klicken dann auf >> Weiter <<.

#### Schritt 4

Legen Sie die Ausprägungen/Vorbelegungen zu den einzelnen Leistungen fest. Danach klicken Sie auf >>**Speichern**<<.

| 0                                                                                                    | Leistungsfilter bearbeiten / Vorbelegung<br>(Seite 4 von 4) |                                                                                                    |  |  |  |
|----------------------------------------------------------------------------------------------------|-------------------------------------------------------------|----------------------------------------------------------------------------------------------------|--|--|--|
| Wertevorbelegung pro Leistung                                                                                                    |                                                             |                                                                                                    |  |  |  |
| <b>Vorbelegung und Ausprägungen</b><br>Nachstehend können Sie die gewünschten Ausprägungen und die gewünschte Vorbelegung pro Leistung festlegen. |                                                             |                                                                                                    |  |  |  |
| Wichtig Empfehlenswert Weitere IU Nur Auswertung                                                                                                  |                                                             |                                                                                                    |  |  |  |
| Leistung:                                                                                                    | Vorbelegung:                                                | Ausprägungen:                                                                                                    |  |  |  |
| Versicherungssumme Personenschäden                                                                                                    | 8 Mio. EUR je geschädigte Person -                          | <ul> <li>Mind. 4 Mio. EUR</li> <li>8 Mio. EUR je geschädigte Person</li> <li>Über 8 Mio. EUR je geschädigte Person</li> </ul> |  |  |  |
| Versicherungssumme bei Sach-, Vermögensschäden                                                                                                    | Mind. 100 Mio. EUR -                                        | Mind. 50 Mio. EUR                                                                                                    |  |  |  |

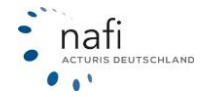